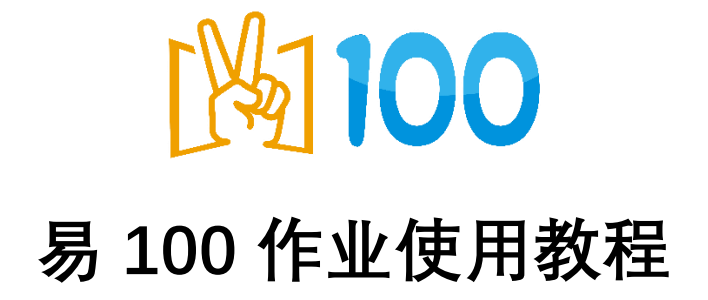

2020年3月11日

# 目录

| 前言          | 3  |
|-------------|----|
| 一、老师:创建作业   | 3  |
| 1、账号注册      | 3  |
| 2、创建班级      | 3  |
| 3、创建考试      | 4  |
| 4、设置题型      | 5  |
| 5、下载答题卡     | 6  |
| 二、组织考试      | 7  |
| 三、学生:作业上传   | 8  |
| 1、学生账号注册、绑定 | 8  |
| 2、作业上传      | 8  |
| 3、上传答卷      | 8  |
| 四、老师:试卷批改   | 9  |
| 1、查看提交情况    | 9  |
| 2、批改分数      | 10 |
| 3、发布报表      | 11 |
| 五、阅卷后成绩分析   | 11 |
| 1、统计分析      | 11 |
| 2、知识点分析报表   | 11 |

前言

针对学生全员在家上网课,作业、练习、测试怎么办的问题,易 100 在原有基础上整 合一个新的阅卷形式,协助老师们打好这场艰难的疫战。

新的阅卷形式主要是在原有老师单点上传的基础上增加一种新的上传方式,即学生多 点上传,下面我们来看看如何操作。

## 一、老师:创建作业

1、账号注册:打开网站首页/登录页,找到注册按钮进行账号注册

系统网址:<u>https://www.y100edu.com/</u>

2、创建班级: 左边导航栏找到班管理, 点击创建班级, 输入班级名称创建班级, 点击批量
 导入, 按照导入规则操作导入

| M |                                                   |          |      |    |    |  |  |
|---|---------------------------------------------------|----------|------|----|----|--|--|
|   | <ul> <li>新建</li> <li>考試信息</li> <li>研管理</li> </ul> | <u>t</u> | 创建班级 |    |    |  |  |
|   | 回收站                                               |          | 测试班级 |    |    |  |  |
|   | 免费版服务                                             |          |      | 取消 | 确定 |  |  |
|   | 字生数<br>0位/150位                                    |          |      |    |    |  |  |
|   | 流量<br>0张/100张                                     |          |      |    |    |  |  |
|   | 开通 开通记录<br>邀请码 ⑦<br>A0WGUI                        |          |      |    |    |  |  |

| 100   11-211 2009 10 U 2019                                                                                                    | Q、 <sub>搜索</sub> |                          |                                                                              | • 6                    |
|----------------------------------------------------------------------------------------------------|------------------|--------------------------|------------------------------------------------------------------------------|------------------------|
| <ul> <li>● 新建</li> <li>● 計紙信息</li> <li>24 詳智度</li> <li>■ 副校び店</li> <li>● は始素材下数</li> <li>● 体始素材下数</li> <li>●</li> <li>● 休始素材下数</li> <li>●</li> <li>● 休始素材下数</li> <li>●</li> <li>● 休始素材下数</li> <li>●</li> <li>● (水)150(2)</li> <li>&gt;&gt;</li> <li>●</li> <li>● (水)05(2)</li> <li>&gt;&gt;</li> <li>●</li> <li>● (水)05(2)</li> <li>&gt;&gt;</li> <li>●</li> <li>● (水)05(2)</li> <li>&gt;&gt;</li> <li>●</li> <li>● (水)05(2)</li> <li>&gt;</li> <li>●</li> <li>● (水)05(2)</li> <li>●</li> <li>●</li> <li>● (水)05(2)</li> <li>●</li> <li>●</li> <li>● (水)05(2)</li> <li>●</li> <li>●</li> <li>● (水)05(2)</li> <li>●</li> <li>●</li></ul> | 1621168798 20091 | 批 <b>量导入</b><br>在此处站船花名册 | 2.日人記は<br>東川, 粘拓特1左例的論入様中,<br>点击"補定"即可<br>注: 地名不能加多約5。日子号6:第<br>等于成少于10位的转载字 | 원호 케네원R AR 0A 원명 17205 |
|                                                                                                    |                  |                          | 取消 确定                                                                        |                        |

3、创建考试:点击左上角 "+新建",设置名称、科目、时间、答卷提交模式,答卷提交 模式需选择学生上传,选择完毕后下一步进入添加班级,添加对应需要参加作业的班级(个 人用户只可按班级选择,机构用户如有分标签可按标签选择),注意哦,选择学生上传模式 后只能是学生在微信端拍照上传,且不能切换为老师上传。

| 考试名称           |             |  |
|----------------|-------------|--|
| 考试202003051713 |             |  |
| 科目             |             |  |
| 请选择科目          | <u>(</u> )> |  |
| 考试时间           |             |  |
| 2020-03-05 周四  |             |  |
| 答卷提交模式         |             |  |
| 老师上传           |             |  |
| 学生上传           |             |  |
|                | 下一步         |  |
|                |             |  |

4、设置题型:根据试卷题目设置答题卡,导出打印

① 学号设置:有填涂学号、手写学号和条形码三种。

打勾叉:

② 客观题设置:可设单选题、多选题和判断题,设置好题目信息后点 "+" 添加确定

③ 填空题设置: 打勾叉和填分数两种方式打分方式, 设题规则如下:

题号1设法表示该题共有3个空,每空长度一样,都为1/3行,每空分数都为3分。

题号 2 设法表示该题共有 3 个空,第一个空占 1/3 行,第二个空占 1/2 行,第三个空占一整行,三个的分数分别为 3,3,2,用英文逗号隔开。

| ← 返回局型设置  | 设置                                                                                                    | <b>?</b> 保存         |   |
|-----------|----------------------------------------------------------------------------------------------------|---------------------|---|
|           | 照目: 三、 編空題 新告: 小銀号 ② * 共 1 戦 母部 ② ● ,毎空占1/ 「万 母空 分 ● 第29次 ● 打分方式: ● 打分 2 ● 数分数 第日 · · · · · · · · · · · · · · · · · · · | <ul> <li></li></ul> |   |
| 二、墳空题(8分) |                                                                                                    | 15448E              |   |
|           | $\bigcirc$                                                                                                    |                     | 3 |

④解答题、英语作文题、语文作文题设置:设置题目题号、分数、行数(字数)即可。⑤选做题设置:设置选做题数量,并根据试卷内容添加包含的题型

|                  | 请输入答题                                        | 卡的名称                                                                                                    | 字号: 秋川<br>● 道涂 |
|------------------|----------------------------------------------|----------------------------------------------------------------------------------------------------|----------------|
| 姓名:              | 机构编号:                                        |                                                                                                    |                |
| 学校:              | 班缀:                                          | [0] [0] [0] [0] [0] [0] [0] [0] [0]                                                                                                    | 初川報空: 米の       |
|                  | · 填涂说明.<br>正确: ■                             | Image: 1       [2]       [2]       [2]       [2]       [2]       [2]       [2]       [2]       [2]       [2]       [2]       [2]       [2]       [2]       [2]       [2]       [2]       [2]       [2]       [2]       [2]       [2]       [2]       [2]       [2]       [2]       [2]       [2]       [2]       [2]       [2]       [2]       [2]       [2]       [2]       [2]       [2]       [2]       [2]       [2]       [2]       [2]       [2]       [2]       [2]       [2]       [2]       [2]       [2]       [2]       [2]       [2]       [2]       [2]       [2]       [2]       [2]       [2]       [2]       [2]       [2]       [2]       [2]       [2]       [2]       [2]       [2]       [2]       [2]       [2]       [2]       [2]       [2]       [2]       [2]       [2]       [2]       [2]       [2]       [2]       [2]       [2]       [2]       [2]       [2]       [2]       [2]       [2]       [2]       [2]       [2]       [2]       [2]       [2]       [2]       [2]       [2]       [2]       [2]       [2]       [2]       [2]       [2]       [2]       [2]    | 客观             |
|                  | 老师须知: <u>打笔批选</u><br>解答, 作文, <sup>19</sup> 5 | 6         6         5         6         6         6         6         6         6         6         6         6         6         6         6         6         6         6         6         6         6         6         6         6         6         6         6         6         6         6         6         6         6         6         6         6         6         6         6         6         6         6         6         6         6         6         7         6         7         7         7         7         7         7         7         7         7         7         7         7         7         7         7         7         7         7         7         7         7         7         7         7         7         7         7         7         7         7         7         7         7         7         7         7         7         7         7         7         7         7         7         7         7         7         7         7         7         7         7         7         7         7         7         7         7         7         7 | 填空             |
| —、选做题<br>■ 1 □ 2 | 3 🗆 💻                                        | 添加他会翻 🔅 🏹 🗙                                                                                                    | 解報             |
|                  |                                              |                                                                                                    | 英语作            |
|                  |                                              |                                                                                                    | 语文作            |
|                  |                                              |                                                                                                    | 选供题            |
|                  |                                              |                                                                                                    |                |

5、下载答题卡:设置完所有题型后点保存,返回题型设置页面,点击" <sup>□</sup> 生成答题卡" 下载答题卡 pdf

|             |                                                     |                                                                                                    | ▲ • ? |
|-------------|-----------------------------------------------------|----------------------------------------------------------------------------------------------------|-------|
| 当前总分:100分 模 | 皱码: <b>9ryV</b> 版本号: <b>2.6  <u>激</u>清</b>          | 学生上传作业                                                                                                    |       |
| _           |                                                     | -                                                                                                    |       |
|             | 第3单元                                                | 则试                                                                                                    |       |
| 姓名:         | 机构编号:8852                                           |                                                                                                    |       |
| 学校:         | 班级:                                                 | (0) (0) (0) (0) (0) (0) (0) (0) (0) (0)                                                                                                    |       |
|             | 学生填涂:<br>正确:■ 错误: 🔐 🖼 🖼                             | I         I         I |       |
|             | 老师须知: <u>在笔批改</u><br>解答、作文: <sup>9</sup> 55 — 一框一数字 | [6]       [6]       [6]       [6]       [6]       [6]       [6]       [6]       [6]       [6]       [6]       [6]       [6]       [6]       [6]       [6]       [6]       [6]       [6]       [6]       [6]       [6]       [6]       [6]       [6]       [6]       [6]       [6]       [6]       [6]       [6]       [6]       [6]       [6]       [6]       [6]       [6]       [6]       [6]       [6]       [6]       [6]       [6]       [6]       [6]       [6]       [6]       [6]       [6]       [6]       [6]       [6]       [6]       [6]       [6]       [6]       [6]       [6]       [6]       [6]       [6]       [6]       [6]       [6]       [6]       [6]       [6]       [6]       [6]       [6]       [6]       [6]       [6]       [6]       [6]       [6]       [6]       [6]       [6]       [6]       [6]       [6]       [6]       [6]       [6]       [6]       [6]       [6]       [6]       [6]       [6]       [6]       [6]       [6]       [6]       [6]       [6]       [6]       [6]       [6]       [6]       [6]       [6]       [6]       [6]       [6]       [ |       |

提示:

新建的答题卡必须生成下载才能进行后续作业批改。

②若您想再次使用该题型或分享该题型,先把题型**收藏为模板,**点击"收藏为模板",下次题型设置时可直接使用该模板,也可把已收藏模板通过**模板码(答卷页码旁)**分享出去,其他人即能获取。

若您想获取别人的模板,在题型设置点击"添加模板",输入模板码及为模板命名即可获取 该模板。

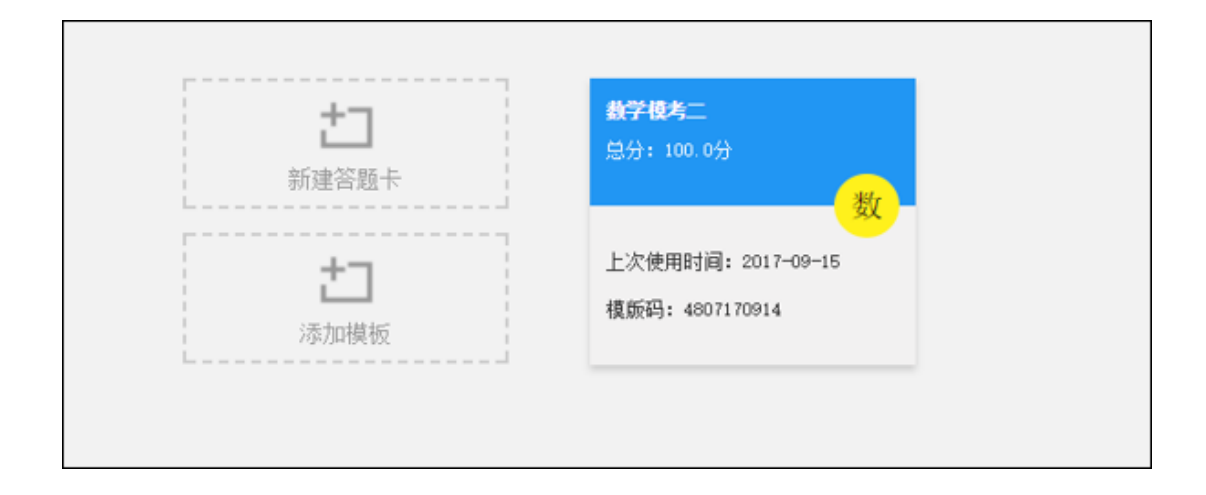

## 二、组织考试

将生成的答题卡及试卷,通过网络工具(如微信、QQ、钉钉)发布给学生打印并进行 作业练习。学生完成后可通过微信公众号进行作业上传,老师需要向学生提供以下信息: 机构编码、作业码,题型设置完成后可直接在上方点击"邀请学生上传作业"复制弹窗内 容。

| 第3单             | 元测试                                                                                                    | -                                                                                                    |
|-----------------|----------------------------------------------------------------------------------------------------|----------------------------------------------------------------------------------------------------|
| 机构编号:8852       |                                                                                                    |                                                                                                    |
| 班级:             | 0 [ 0 ] [ 0 ] [ 0 ] [ 0 ] [ 0 ] [ 0 ] [ 0 ] [ 0 ] [ 0 ] [ 1 ] [ 1 |                                                                                                    |
| 易100查分"公众号绑定学生, | 绑定需要填写机构编                                                                                                    | 1         (3)         (3)         (3)         (3)         (3)           1         (4)         (4)         (4)         (4)         (4)         (4)           1         (5)         (6)         (6)         (6)         (6)         (6)           1         (5)         (6)         (6)         (6)         (6)         (6)         (6)           1         (7)         (7)         (7)         (7)         (7)         (7)           1         (8)         (8)         (8)         (8)         (8)         (8) |
| 要填写作业号。         |                                                                                                    |                                                                                                    |
|                 |                                                                                                    | (A) [2] 设置标准答案<br>(A) [8] [0] [0]                                                                                                    |
| 复制              | 取消                                                                                                    |                                                                                                    |
|                 | 第3单<br>机构编号:8852<br>班级:<br>员100直分"公众号绑定学生,<br>要填写作业号。<br>复制                                                                                                    | 第3单元测试<br><u>机构编号,8852</u><br><u>班级</u> .<br><u>100</u> 章分"公众号绑定学生,绑定需要填写机构编<br>要填写作业号。<br>取消                                                                                                    |

## 三、学生:作业上传

1、学生账号注册、绑定:进入"易 100 查分 (yeah100dit)"微信公众号,先进行学生绑定操作,绑定过程中需用手机进行账号注册,绑定时需填写老师给的信息,即机构编码+学号

2、作业上传:菜单栏-扫描版查分-上传答卷,输入老师发放的作业号并填写自己的学号

|        |        | 100<br>让考试更简单!<br>Easy to exam |
|--------|--------|--------------------------------|
|        |        | 9 作业号                          |
| 上传答卷   |        | ➡ 学号                           |
| 绑定学生   |        | 上传                             |
| ≡ 微信查分 | ≡ 更多优惠 |                                |

#### 3、上传答卷

①按照答题卡页码顺序在对应的位置进行拍照上传,拍照要求请看:**易 100 作业学生拍照** 要求

②选择题填入正确的选项,单选题不可多选,单选、多选题均不可空填

③提交完毕后请持续关注该场考试,如批改完成可直接查看该场考试情况;如图片不合格 造成老师无法批改,需要重新上传图片。

| 上传答案            |
|-----------------|
| 页码1:            |
| 页码2:            |
| 输入选择题答案:        |
| 一、选择题<br>1、2、3、 |
| 4、5、6、          |
| 提交              |

## 四、老师:试卷批改

1、查看提交情况:进入成绩核查页面,可查看已提交、未提交的学生

| 找到73条约 | 島舞        |         |      |      |   |
|--------|-----------|---------|------|------|---|
| 序号     |           |         |      |      |   |
| 1      | 八年级(8)班   | 801     | 防阳四海 |      |   |
| 2      | 八年级(8)班   | 802     | 顾全   |      |   |
| 3      | 八年级(8)班   | 803     | 顺曙光  |      |   |
| 4      | 八年级(8)班   | 804     | 洪载博  |      |   |
| 5      | 八年级(8)班   |         |      |      | · |
| 6      | 八年级(8)班   | 已提交     | 未提交  |      |   |
| 7      | 八年級(8)班   | 班级      | 学号   | 姓名   |   |
| 8      | 八年級(8)班   | 八年版(8)坦 | 824  | 沙江王城 |   |
| 9      | 八年级 (8) 班 |         |      | 关闭   | - |
| 10     | 八年级 (8) 班 | 810     | 雪云   |      |   |

2、批改分数:点击" " 进入批改流程,老师可以看图并在右边对应的题目中给与对 应的分数,如学生拍照不清晰,可进行删除操作,让学生重新上传。

|      | ○ 推送 发布报表 |
|------|-----------|
| 总分 🕖 | 标注↓ 状态    |
| 77   | : 📝 î     |
|      |           |
|      |           |

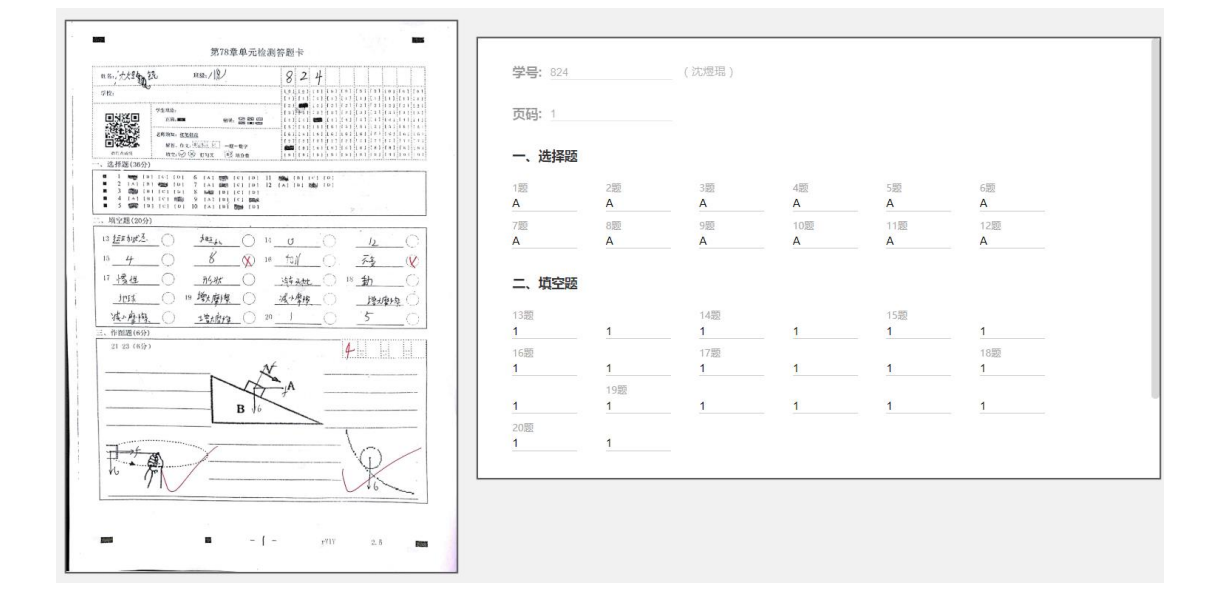

3、发布报表:算完分点查看分数核查考生得分情况,无误点发布报表即可,根据实际情况
 选择是否给学生推送成绩。

### 五、阅卷后成绩分析

1、统计分析:批改完成后,点击统计分析栏下报表统计,通过报表筛选和导出功能获取考试 分析报表

| 成绩统计分析 |            |       | 找到88条结果 |  |      |        |      |  |  |
|--------|------------|-------|---------|--|------|--------|------|--|--|
| I      | ä          | 成绩表   | 学号      |  | 姓名   | 册级     | 分数 🗸 |  |  |
|        | <u>.</u>   | 班级分析  | 824     |  | 沈煜琨  | 八年级(8) | 62   |  |  |
| l      | Ð          | 各题分数  | 850     |  | 杨光银  | 八年级(8) | 40   |  |  |
|        | 题目统计       | 分析    | 801     |  | 陈阳四海 | 八年级(8) |      |  |  |
|        | Q          | 知识点分析 | 802     |  | 顾全   | 八年級(8) |      |  |  |
|        |            | 客观题答案 | 803     |  | 顾曙光  | 八年级(8) |      |  |  |
|        | A B<br>C D | 客观题分析 | 804     |  | 洪载博  | 八年级(8) |      |  |  |
|        |            | 主观题分析 | 805     |  | 洪载渊  | 八年级(8) |      |  |  |
|        |            |       |         |  |      |        |      |  |  |

### 2、知识点分析报表:可做知识点薄弱分析

 创建知识点标签:进入知识点分析页面,可在右侧点击 "+" 号添加知识点标签,也可 以根据规则批量导入

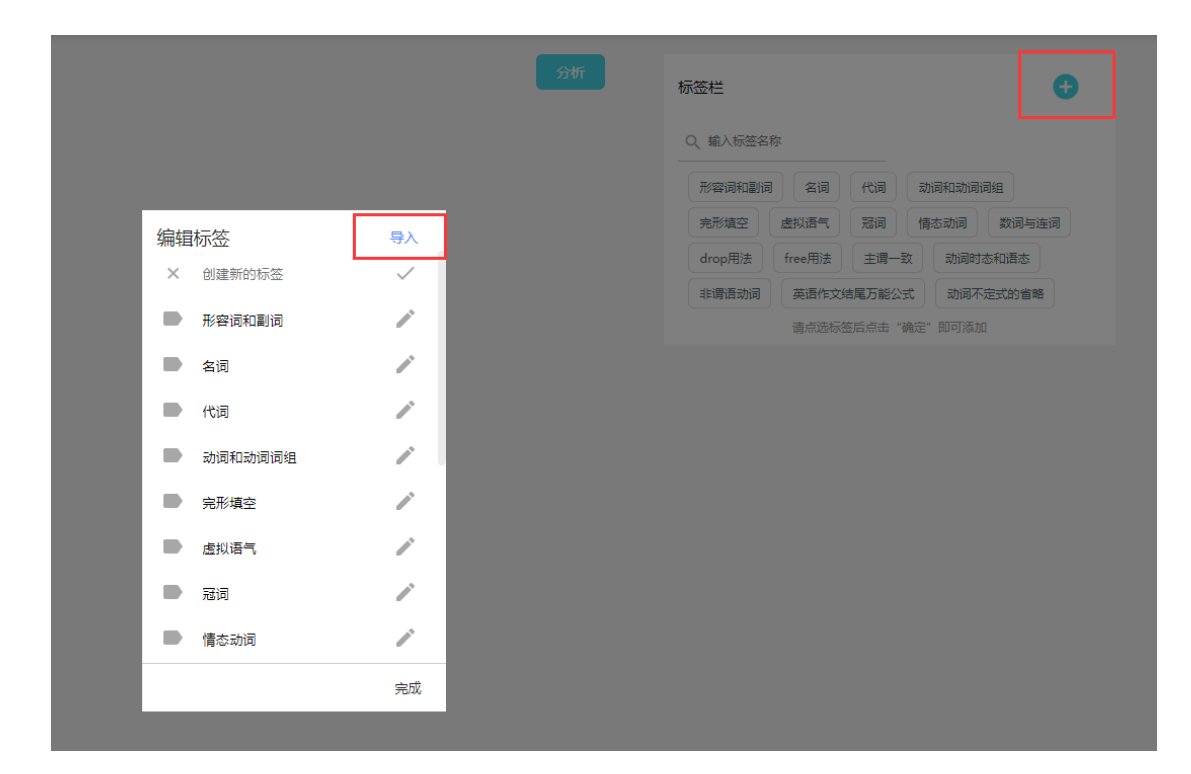

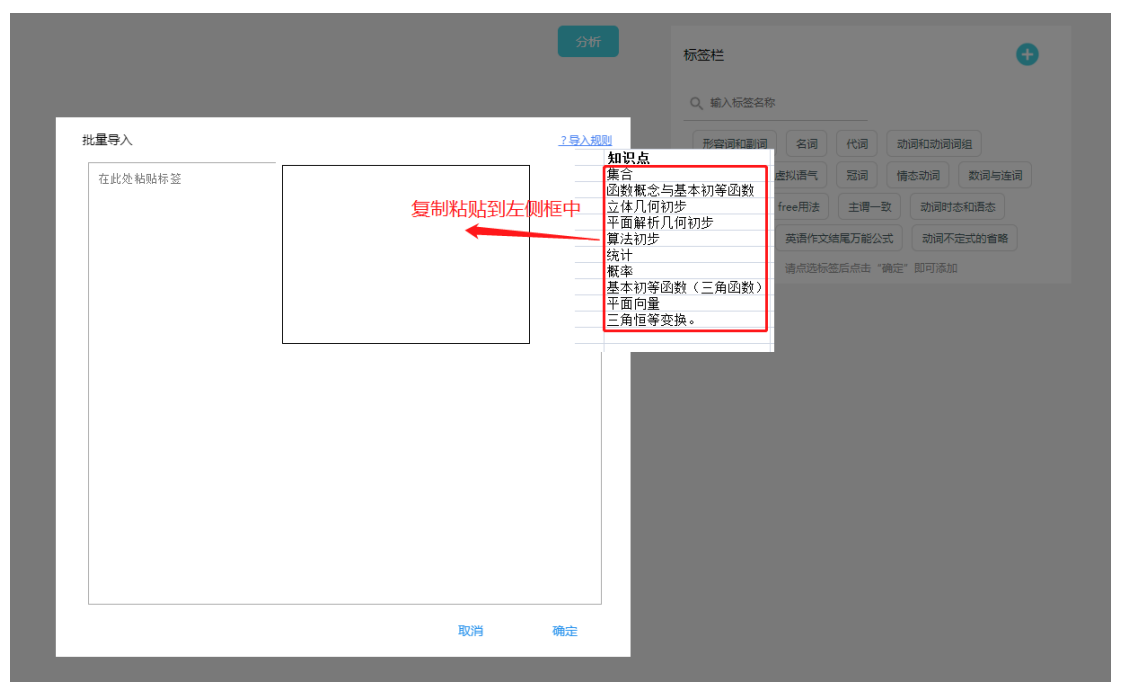

### ② 给题目打标签:勾选相应的题目,并在右侧选取标签,支持多选

| 考试题目(博句选馨号后,在右方把取标图)                                                                                                    | 分析标签栏                                                |                                                                                                    |
|----------------------------------------------------------------------------------------------------|------------------------------------------------------|----------------------------------------------------------------------------------------------------|
| <ul> <li>、 送拝題</li> <li>1 free用法 drop用法</li> <li>2</li> <li>3</li> <li>4</li> <li>5</li> <li>6</li> <li>7</li> <li>8</li> <li>9</li> <li>10</li> <li>11</li> <li>12</li> </ul> | 物金目<br>Q、輸入振送条約<br>用空間(空間<br>一方形理<br>」<br>回時重要項<br>」 | 名词         代词         20月120月月日           差別請「         第月         第533月         第3月15日           査別請「         第月         第3月15日         第3月15日           第四第二         主席一定         20月14日         第3月15日           第四第二         第2月1         第3月15日         第3月15日           第四第二         第3月15日         第3月15日         第3月15日           第2月         第3月15日         第3月15日         第3月15日 |
|                                                                                                    |                                                      |                                                                                                    |

### ③ 知识点分析:选择完毕后,点击分析,即可获得知识点分析报表

|            | 题目数 🏠 | 总分值 | 平均分 | 学题水平 ↓ | >=90% | 80%-90% | 70%-80% | 60%-70% | <60% |
|------------|-------|-----|-----|--------|-------|---------|---------|---------|------|
| 英语作文结尾万能公式 | 2     | 6   | 5.3 | 5.5%   | 15    | 0       | 0       | 0       | 3    |
| free用法     | 1     | 3   | 2.8 | 5.5%   | 17    | 0       | 0       | 0       | 1    |
| drop用法     | 1     | 3   | 2.8 | 5.5%   | 17    | 0       | 0       | 0       | 1    |
| 冠词         | 2     | 6   | 5.3 | 5.5%   | 15    | 0       | 0       | 0       | 3    |
| 虚拟语气       | 2     | 6   | 5.3 | 5.5%   | 15    | 0       | 0       | 0       | 3    |
| 完形填空       | 3     | 9   | 5.7 | 5.6%   | 0     | 0       | 0       | 17      | 1    |
| 动词不定式的曾略   | 2     | 6   | 5.3 | 5.5%   | 15    | 0       | 0       | 0       | 3    |
|            |       |     |     |        |       |         |         |         |      |